# **Flowmon Appliance Configuration**

QUICKSTART GUIDE

1

Following these steps, you will be able to configure your Flowmon quickly and easily. Before you begin the configuration process for your appliance, it is important to determine the type of device you have. Appliances can be either Probe or Collector. If you know what device you have, you can skip the first step.

# Determine the type of device you have:

To find out the type of device, check the user interface bottom part on any page after you log in. Optionally, you can check the product name in the delivery note, invoice, or directly in the Flowmon Configuration Center under **Licensing**.

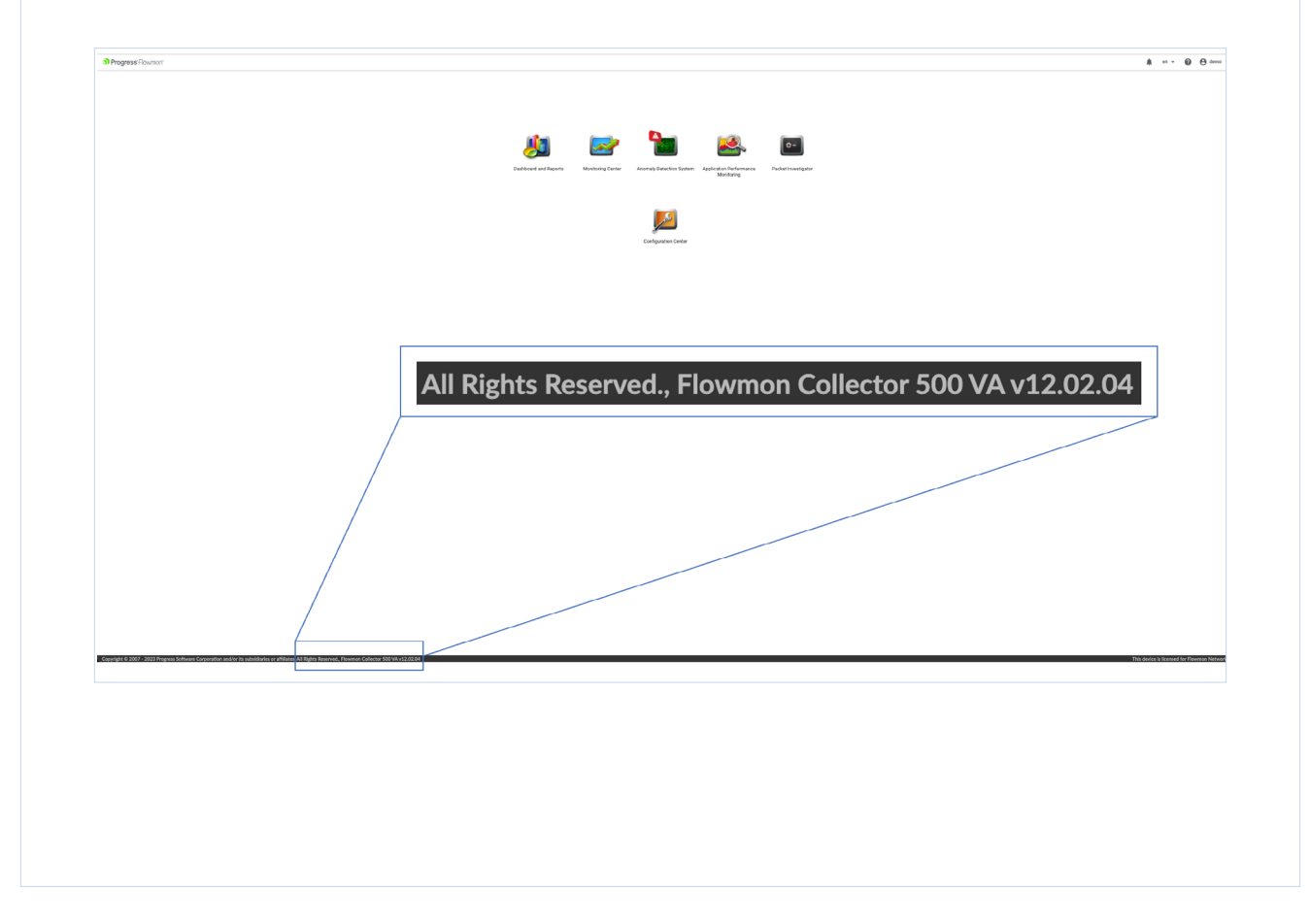

# 2 Set up the IP address:

In Flowmon Configuration Center go to the **System** tab and, if necessary, change the default IP address to a custom one, configure gateway and DNS servers in the **Management Interface** configuration panel. DNS and Hostname configuration is located under the **Interface Settings** configuration block. Do not forget to click **Save** after modifications.

| <u>)</u>                                                                                                    | Progress'Flowmon' > | Configuration Center 👻 |                     |                           |         | 🔔 en 👻 🙆 🥹 admin                |
|----------------------------------------------------------------------------------------------------|---------------------|------------------------|---------------------|---------------------------|---------|---------------------------------|
| Ø                                                                                                    | Overview            | USER SETTINGS SYSTEM   | SETTINGS            |                           |         |                                 |
|                                                                                                    | Monitoring Ports    | A Maintenance          | Management Interfa  | ce 1                      |         |                                 |
| Ç                                                                                                    | System              |                        | Link configuration  |                           |         |                                 |
| Contractive Contractive Contra |                     | INTERFACE SETTINGS     | Speed Autone        | notiation Duplex mode MTU |         |                                 |
| ۵                                                                                                    | FMC Configuration   | Management Interface 1 | ● 1000 Mb/s ∨ On    | v full v 1500             |         |                                 |
| 0                                                                                                    | Resource Manager    | Management Interface 2 |                     |                           |         |                                 |
| ᢒ                                                                                                    | Remote Access       | DNS Servers            | IPv4 configuration  | Static O DHCP             |         |                                 |
| Ê                                                                                                    | Logs                | Hostname               | IPv4 address        | 10.100.39.33              |         |                                 |
| œ                                                                                                    | Versions            | SYSTEM SETTINGS        | Netmask             | 255.255.255.0             |         |                                 |
| ٩                                                                                                    | License             | () Time zone           |                     |                           |         |                                 |
|                                                                                                    |                     | O Data Storage         | Gateway 10.100.39.1 |                           |         |                                 |
|                                                                                                    |                     | External Data Storage  | IPv6 configuration  |                           |         |                                 |
|                                                                                                    |                     | 🖾 Email                |                     |                           |         |                                 |
|                                                                                                    |                     | Proxy                  | Static routes       |                           |         |                                 |
|                                                                                                    |                     | * SNMP                 | DESTINATION         | NETMASK                   | GATEWAY | ACTION                          |
|                                                                                                    |                     | SNMP Event Logging     | 1 No data           |                           |         |                                 |
|                                                                                                    |                     | Syslog Server          |                     |                           |         |                                 |
|                                                                                                    |                     | Syslog Event Logging   |                     |                           | Availat | ble actions: + NEW STATIC ROUTE |
|                                                                                                    |                     | 🚑 LDAP                 |                     |                           |         |                                 |
|                                                                                                    |                     | A TACACS+              | SAVE × CLEAR DNS    | S CACHE                   |         |                                 |
|                                                                                                    |                     | Theme customization    |                     |                           |         |                                 |

## Define the time and date:

3

Go to the **Time Settings** panel and provide your NTP server hostname and time zone information by selecting the closest city. Use the NTP server that is in use across your network or "time.cloudflare.com" as the default Primary NTP server.

| (*) Overview                                 | USER SETTINGS SYSTEM SETT | INGS                             |                           |
|----------------------------------------------|---------------------------|----------------------------------|---------------------------|
| → Monitoring Ports                           | A Maintenance             | Time zone                        |                           |
| System                                       | INTERFACE SETTINGS        | Current time                     | 2023 08 01 13:06          |
| <ul> <li>Distributed Architecture</li> </ul> | ↔ Management Interface 1  | Time zone (closest city)         | (UTC+62:00) Europe/Prague |
| FMC Configuration                            | ↔ Management Interface 2  | Set time automatically           |                           |
| Remote Access                                | DNS Servers               | ,                                |                           |
| Logs                                         | Hostname                  | Use NTP servers supplied by DHCP |                           |
| Versions                                     | SYSTEM SETTINGS           | Primary NTP server               | time.cloudflare.com       |
| 🔍 License                                    | () Time zone              | Secondary NTP server             |                           |
|                                              | O Data Storage            | Allow inbound NTP connections    | 0                         |
|                                              | External Data Storage     |                                  |                           |
|                                              | 🗹 Email                   | B SAVE                           |                           |
|                                              | Proxy                     | _                                |                           |
|                                              | * SNMP                    |                                  |                           |
|                                              | SNMP Event Logging        |                                  |                           |
|                                              | Syslog Server             |                                  |                           |
|                                              | Syslog Event Logging      |                                  |                           |
|                                              | # TACACE                  |                                  |                           |
|                                              | de DAGAGOT                |                                  |                           |

#### Set up the password (recommended):

4

We highly recommend changing the default admin password for security reasons and manage the user accounts in **User** Settings under System in Flowmon Configuration Center.

| ิต       | Progress'Flowmon'        | Confi | guration Center 👻 |               |       |            |                            |                        | ¢1       | en 🔻  | 😢 😬 admi      | in - |
|----------|--------------------------|-------|-------------------|---------------|-------|------------|----------------------------|------------------------|----------|-------|---------------|------|
| (P)      | Overview                 |       | USER SETTINGS     | SYSTEM SETTIN | IGS   |            |                            |                        |          |       |               |      |
| <b>→</b> | Monitoring Ports         | Θ     | Users             |               | Users |            |                            |                        |          |       |               |      |
| Q        | System                   |       | Roles             |               | LOGIN | NAME       | ROLES ASSIGNED TO THE USER |                        |          |       | ACTION        |      |
| •        | Distributed Architecture | 0     | Tenants           |               | admin | John Smith | admin                      |                        |          |       | × =           |      |
| ۵        | FMC Configuration        |       |                   |               |       |            |                            |                        |          |       |               |      |
| 0        | Resource Manager         |       |                   |               |       |            |                            | _                      |          |       |               |      |
| ٢        | Remote Access            |       |                   |               |       |            |                            | Available actions: + N | IEW USER | ∃ LOG | OUT ALL USERS |      |
| Ê        | Logs                     |       |                   |               |       |            |                            |                        |          |       |               |      |
| æ        | Versions                 |       |                   |               |       |            |                            |                        |          |       |               |      |
| ٩        | License                  |       |                   |               |       |            |                            |                        |          |       |               |      |

## 5 Update the SSL certificate (recommended):

You must generate/upload an SSL certificate if you changed the Flowmon appliance hostname. We recommend using a trusted certificate generated either by official CA or internal CA that is trusted across your organisation. To upload certificate click **Upload** and choose the certificate you have.

To generate the certificate directly by the appliance, go to **Flowmon Configuration Center > System > Certificate Management**. Select the desired format in the drop-down menu and click **Generate**. Do not forget to click on **Save**. A new certificate, signed by Flowmon Networks, will be generated. Finally, allow the new certificate in your browser when accessing the GUI. Please keep in mind that this certificate won't be recognized as trusted in your environment.

| Progress Flowmon         | > Configuration Center - |                           |                 | 📫 en 👻 🚱 🖨 ai                   |
|--------------------------|--------------------------|---------------------------|-----------------|---------------------------------|
| Overview                 | USER SETTINGS SYSTEM SE  | TTINGS                    |                 |                                 |
| Monitoring Ports         | 🔧 Maintenance            | Certificate Management    |                 |                                 |
|                          | INTERFACE SETTINGS       | Host Certificates         |                 |                                 |
| Distributed Architecture | ↔ Management Interface 1 |                           |                 |                                 |
| FMC Configuration        | ↔ Management Interface 2 | HTTPS V GENERATE LUPLOAD  |                 |                                 |
| Resource Manager         | DNS Servers              | Subject alternative names |                 |                                 |
| Remote Access            | Hostname                 |                           |                 |                                 |
| Logs                     |                          | CA Certificates           |                 |                                 |
| Versions                 | SYSTEM SETTINGS          | SUBJECT ISSUER            | EXPIRATION DATE | ADDED ACTION                    |
| License                  | C Time Kone              | no data                   |                 |                                 |
|                          | O Data Storage           |                           |                 |                                 |
|                          | External Data Storage    |                           | A               |                                 |
|                          | email                    |                           | Avai            | ADIE ACTIONS. T NEW CERTIFICATE |
|                          | FIOXy                    |                           |                 |                                 |
|                          | SNMP Event Logging       |                           |                 |                                 |
|                          | Svelog Server            |                           |                 |                                 |
|                          | Syslog Event Logging     |                           |                 |                                 |
|                          | 21 LDAP                  |                           |                 |                                 |
|                          | # TACACS+                |                           |                 |                                 |
|                          | Theme customization      |                           |                 |                                 |
|                          | SECURITY SETTINGS        |                           |                 |                                 |
|                          | S IPsec Service          |                           |                 |                                 |
|                          | Security headers         |                           |                 |                                 |
|                          | Session control          |                           |                 |                                 |
|                          | Certificate Management   |                           |                 |                                 |
|                          | GPG Settings             |                           |                 |                                 |

#### 6 Configure the Flow exporting settings:

#### 6a Exporting flows with Flowmon Probe:

Each monitoring port has a dedicated panel in **Monitoring Ports**, where you can configure its targets (Flow collectors). Add a target by clicking **New Target**.

| 3                | Progress'Flowmon'                                                                                                    | Configuration Center 👻                                                                                                    |                      |   |   |          | 🔔 en 🗸             | 🙆 \rm $\Theta$ admin 🗸 |
|------------------|----------------------------------------------------------------------------------------------------|----------------------------------------------------------------------------------------------------|----------------------|---|---|----------|--------------------|------------------------|
| ~                | ≡                                                                                                    | → Monitoring Ports                                                                                                    |                      |   |   |          |                    |                        |
| S 1 1 8 1 1 3 9  | Overview<br>Monitoring Ports<br>System<br>Distributed Architecture<br>FMC Configuration<br>Resource Manager<br>Remote Access | Global settings     TARGETS     * EXPORT PROTOCOL  Active timeout  Active timeout  Output interface index  M M                                   | ADVANCED SETTINGS    |   |   |          |                    |                        |
| 1<br>1<br>1<br>1 | Logs<br>Versions<br>License                                                                                                  | ⊖ Sar                                                                                                    | ne as input          |   |   |          |                    |                        |
|                  |                                                                                                    | Monitoring port 1 on eth2 is running<br>TARGETS ADVANCED SETTINGS<br>Used active timeout: 3005<br>Inactive timeout: 305<br>Inactive timeout: 305 | ↔ INTERFACE SETTINGS |   |   |          | Q RESTAR           | T STOP                 |
|                  |                                                                                                    | Packet sampling: no packet sampling: Use custom settings                                                                                         | ng<br>D              | 1 | g |          |                    |                        |
|                  |                                                                                                    | TARGET                                                                                                    | COLLECTOR PORT       |   |   | PROTOCOL |                    | ACTION                 |
|                  |                                                                                                    | B SAVE                                                                                                    | (~~~)                |   |   |          | Available actions: | + NEW TARGET           |

#### 6b Receiving Flows with Flowmon Collector:

After setting up the monitoring ports on the Flowmon Probe you can configure the listening ports on the Flowmon Collector. In Flowmon Configuration Center under **FMC Configuration**, choose **Listening Ports**. On this page you can configure the listening ports for NetFlow, IPFIX, sFlow, and other supported flow protocols, including their forwarding. The listening port is defined by its name, port, network protocol, and flow protocol. Select the flow protocol used by your flow exporting device (router, sensor, Flowmon Probe). There are two options: **NetFlow/IPFIX** or **sFlow. NetFlow/IPFIX** option also applies to all NetFlow-derived standards like jFlow, NetStream, and others. Default ports for NetFlow/IPFIX are 2055, 3000, 9996. Default port for sFlow is 6343. For more details about listening ports, you can check the user guide **Flowmon Monitoring Center > Built-in Collector > Listening Ports**.

| gress Flowmon'      | Configuration Center +   |         |                  |                          |            |                             | 🌲 en 👻 🤂 admin (Base te |
|---------------------|--------------------------|---------|------------------|--------------------------|------------|-----------------------------|-------------------------|
| =<br>verview        | BUILT-IN COLLECTOR       | Listeni | ing Ports        |                          |            |                             |                         |
| nitoring Ports      | 🏟 Basic Settings         |         | NAME             | PORT PROTOCOL            | FORWARDING | SAMPLING RATE               | ACTIC                   |
|                     | Autonomous systems       | A       | NetFlow-port2055 | 2055 NetFlow/IPFIX (udp) | No         | Controlled by a flow source | /                       |
| -                   | Dir Flow Database Fields | ۲       | NetFlow-port3000 | 3000 NetFlow/IPFIX (udp) | No         | Controlled by a flow source | /                       |
| utes vecimentare    | Sources                  | A       | NetFlow-port9996 | 9996 NetFlow/IPFIX (udp) | No         | Controlled by a flow source | /                       |
| singeration         | E Listening Ports        |         | sFlow-port6343   | 6343 sFlow (udp)         | No         | Controlled by a flow source | 1                       |
| e Manager<br>Access | E Forwarding Targets     |         |                  |                          |            |                             | + NEW LISTENING PO      |
|                     | REPORTS                  |         |                  |                          |            |                             |                         |
| 6                   | Dasic Settings           |         |                  |                          |            |                             |                         |
|                     | Remote Storage           |         |                  |                          |            |                             |                         |
|                     | Working Hours            |         |                  |                          |            |                             |                         |
|                     | 🖌 Branding               |         |                  |                          |            |                             |                         |
|                     | ACTIVE DEVICES           |         |                  |                          |            |                             |                         |
|                     | 1 Basic Settings         |         |                  |                          |            |                             |                         |

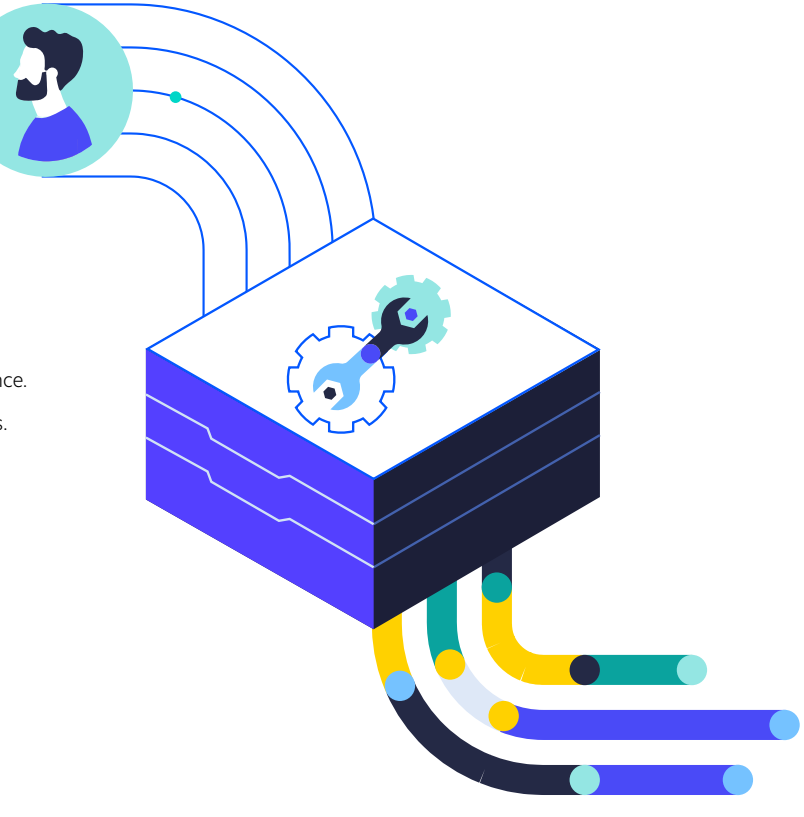

#### Great job!

i

You have successfully configured the Flowmon appliance. If you have any problems, do not hesitate to contact us. https://www.flowmon.com/en/company/contact

#### **About Progress**

Dedicated to propelling business forward in a technology-driven world, <u>Progress</u> (NASDAQ: PRGS) helps businesses drive faster cycles of innovation, fuel momentum and accelerate their path to success. As the trusted provider of the best products to develop, deploy and manage high-impact applications, Progress enables customers to build the applications and experiences they need, deploy where and how they want and manage it all safely and securely. Hundreds of thousands of enterprises, including 1,700 software companies and 3.5 million developers, depend on Progress to achieve their goals—with confidence. Learn more at <u>www.progress.com</u>

© 2023 Progress Software Corporation and/or its subsidiaries or affiliates. All rights reserved.Rev 2023/07 | RITM0213289

#### Worldwide Headquarters

Progress Software Corporation 15 Wayside Rd, Suite 400, Burlington, MA01803, USA Tel: +1-800-477-6473

- f facebook.com/progresssw
- ✓ twitter.com/progresssw
- youtube.com/progresssw
- in linkedin.com/company/progress-software
- o progress\_sw\_

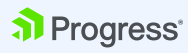